## CARA MENGGUNAKAN APLIKASI SISTEM INFORMASI PIUTANG

1.EKSTRAK FILE PIUTANG21.ZIP.

2. COPY FOLDER EKSTRAK PIUTANG21 KE DALAM DIREKTORY C:\xamp\htdoc

3. IMPORT DATABASE PIUTANG\_DB KE DALAM XAMPP MYSQL PHP MY ADMIN

4. JIKA AKSES DATABASE MySQL ANDA MEMAKAI PASSWORD,PADA FILE KONEKSI.PHP TAMBAHKAN PASSWORD ANDA KE DALAM VARIABEL PASSWORD

5. AKSES PADA BROWSER ANDA DENGAN LAMAN http://localhost/piutang21,

## ATURAN PENGGUNAAN APLIKASI.

1. ISIKAN DAHULU DAFTAR BARANG YANG AKAN DIJUAL.

- 2. ISIKAN DATA PEMBELI ATAU PELANGGAN.
- 3. MASUKAN DATA TRANSAKSI PENJUALAN.

4. MASUKAN DATA PEMBAYARAN.

5. PADA HALAMAN LAPORAN SEMUA LAPORAN AKAN OTOMATIS MUNCUL,KECUALI LAPORAN KARTU PIUTANG,HARUS MENGISI KODE PELANGGAN TERLEBIH DAHULU.